# HOW TO LOGIN TO THE APPLICATION PORTAL

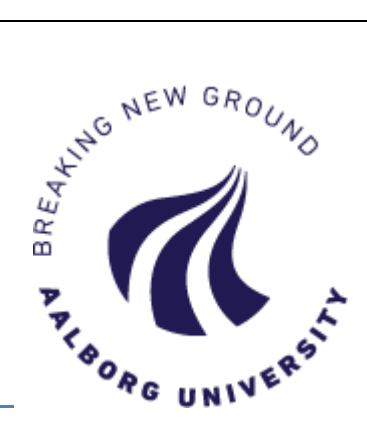

Login to the application portal: <u>http://www.masteradmission.aau.dk</u>

Login to the application portal uses the Danish login service WAYF (Where Are You From).

### LOGIN – FOR THE FIRST TIME

| ton ud | chameles- og                                                                                                    |
|--------|----------------------------------------------------------------------------------------------------|
| - FOT  |                                                                                                    |
|        | AO0001 - Welcome to the Application Portal                                                                                                    |
|        | Welcome to the joint application portal for master's programmes, electives, continuing and further education and training at the Danish universities.                                                                                                    |
|        | Select how you want to log in:                                                                                                    |
|        | In order to use the portal you must log in using one of the following:                                                                                                    |
|        | <ul> <li>If you already have a login at a Danish University, select 'Log in', after which you must select your University in WAYF-list.</li> <li>If you have previously created a user account for this portal, select 'Log in as self-registered user'.</li> <li>If you want to log in using NemID, select 'Log in with NemID'.</li> </ul>                                                              |
|        | Important! Remember to use the same login in the future, so that you can find your applications again as they are identified by the email address, that is transferred with your 'Log in' information.                                                                                                    |
|        | Log in as self-registered user Log in with Nem1D                                                                                                    |
|        | New user?                                                                                                    |
|        | If you don't have NemID or a login at a Danish University, you must first register as a user here.<br>Use a personal email address, which you will always have access to. If you have any questions about the login to the application portal, you must contact the University for which you want to apply for admission o<br>Once you are a registered user, you must log in as a self-registered user. |
|        | Set me up as a user                                                                                                    |
|        |                                                                                                    |

There are three different ways to login to the application portal using WAYF:

#### **1. 'Log in'** – only for current Danish residents

Use this if you have an active login to a Danish university. Click the button, and find your university on the WAYF-list.

Please make sure that your current Danish university does not make your login inactive, e.g. if you complete your education. You need to be able to login to the application portal later on to read messages and to see the status of your application(s).

- 2. 'Log in as self-registered user'
   Use this if you have already created a user in the application portal and chosen a password (via 'Set me up as a user' read more on the following page).
- 'Log in with NemID' only for current Danish residents Use this if you have Danish NemID and wish to login using this. Please note, however, that you must have an email address registered with NemID.

#### 'Set me up as a user'

If you are not currently enrolled at a Danish university, you need to create a user in the application portal. You will use your private email address and choose a password.

#### **CONSENT CERTIFICATE**

Once you are logged in to the application portal via one of the above options, you will be presented with the WAYF consent certificate. The certificate states what information will be transferred to the application portal once you accept. Run through the information, and make particular note of the email address – this is the email inbox where messages from the application portal will be sent to.

Once you accept consent, the application portal will open.

#### SET ME UP AS A USER

| A00002 - 001                                                                                                    | Togistiation                                        |                                                                   |            |
|----------------------------------------------------------------------------------------------------|-----------------------------------------------------|-------------------------------------------------------------------|------------|
| * First/Middle names                                                                                                    |                                                     |                                                                   |            |
| * Last name                                                                                                    |                                                     |                                                                   |            |
| * Citizenship                                                                                                    |                                                     | T                                                                 |            |
| * Email                                                                                                    |                                                     |                                                                   |            |
| Documentation for identity                                                                                                    | Vælg fil Der er ikke valgt nogen f                  | il <b>The following file types a</b><br>doc, docx, jpeg, jpg, pdf | re allowed |
| ocument                                                                                                    | Source                                              | Uploaded date                                                     |            |
| Danish social security nur<br>Date of high                                                                                                    | nber (CPR) ④ I do not have a Danish soci            | al security number (CPR)                                          |            |
| <ul> <li>Danish social security nur</li> <li>Date of birth</li> <li>Sex</li> <li>National ID</li> </ul>                                                     | nber (CPR)  I do not have a Danish soci Female Male | al security number (CPR)                                          |            |
| <ul> <li>Danish social security nur</li> <li>Date of birth</li> <li>Sex</li> <li>National ID</li> <li>Address</li> </ul>                                    | nber (CPR)  I do not have a Danish soci Female Male | al security number (CPR)                                          |            |
| <ul> <li>Danish social security nur</li> <li>Date of birth</li> <li>Sex</li> <li>National ID</li> <li>Address</li> <li>* Country</li> </ul>                 | nber (CPR)  I do not have a Danish soci Female Hell | al security number (CPR)                                          |            |
| <ul> <li>Danish social security nur</li> <li>Date of birth</li> <li>Sex</li> <li>National ID</li> <li>Address</li> <li>Country</li> <li>Postcode</li> </ul> | nber (CPR)  I do not have a Danish soci Female Male | al security number (CPR)                                          | * Postcode |

When creating a user, you will need to type in the following:

- Name
- Citizenship
- Email address
- Documentation of identity (copy of your passport, national ID or other picture ID)
- Danish social security number (in short "CPR") only for current Danish residents
- Date of birth
- Gender
- Address

Once you have typed in the required information, click 'Create'. The system will automatically send you an email with an activation link. Please note that the message can end up in your spam-folder. Click on the activation link, and choose a password.

From now on, when you login to the application portal, choose 'Log in as self-registered user'.

2

## LOGIN – AFTER YOUR FIRST LOGIN

From now on, when you login to the application portal to view messages or to check the status of an application, always login the same way as you did the first time.

That is:

- If you logged in using your **AAU-login**, click 'Log in', and choose "Aalborg University" on the WAYF-list.
- If you logged in using a **login from another Danish university** (e.g. AU, KU, SDU), click 'Log in', and choose your university on the WAYF-list.
- If you created a user, click 'Log in as self-registered user'
- If you logged in using **NemID**, click 'Log in with NemID'

Last updated: 12.10.2016